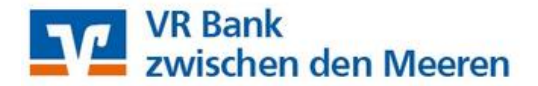

Wichtig: Die nachfolgenden Schritte sind jeweils getrennt für Überweisungsvorlagen und Lastschriftvorlagen durchzuführen!!!

## Bitte öffnen Sie die VR NetWorld Software

 Oben links auf das VR Bank-Logo Klicken, anschließend auf "Export" klicken.

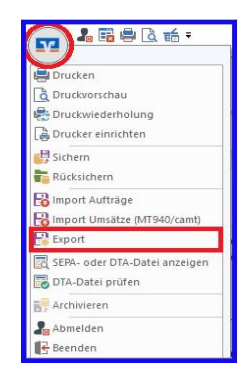

2. Wählen Sie die zu exportierenden Daten aus ("Überweisungen, alle" oder "Lastschriften, alle") und verwenden Sie das Exportformat "CSV".

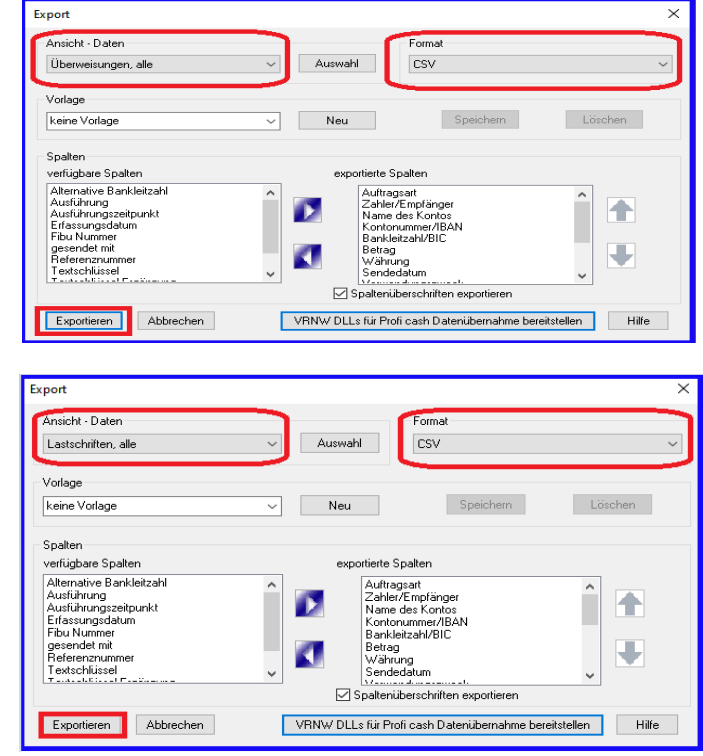

- 3. Klicken Sie auf "Exportieren" und legen die Datei "VRExport\_Überweisungen" oder
- 4. "VRExport\_Lastschriften" auf einem Speicherort, z.B. auf dem Desktop, ab.

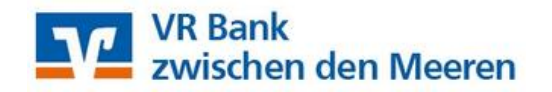

6.

5. Melden Sie sich jetzt bitte im VR-OnlineBanking an: <u>www.meine-vrbank.de</u> / "Login" oben rechts

| VR Bank<br>zwischen den Meeren                                                                                                    |                         | Q Suche                 | € Kontakt          | ⊕ Login |
|----------------------------------------------------------------------------------------------------|-------------------------|-------------------------|--------------------|---------|
| Online-Filiale Privatkunden Junge Kunden                                                                                                    | Firmenkunden Immobilien | Mitgliedschaft Wi       | r für Sie Karriere | ÷       |
| Klicken Sie den Reiter "Vorlagen" an. Wählen Privatkunden Firmenkunden Banking & Verträge Service & Mehrwerte<br>Sie aus, welche Art der Vorlage Sie aus der |                         |                         |                    |         |
| VR-NetWorld Software importie                                                                                                    | ren möchten.            | VR Bank<br>zwischen der | n Meeren           |         |

Start Überweisung Lastschrift Aufträge

Vorlagen

Mitgliedschaft Darlehen Har

7. Wählen Sie im linken Bereich aus, welche Art der Vorlage Sie importieren möchten (Überweisungs- oder Lastschriftvorlagen).

Klicken Sie dann auf die drei Punkte oben rechts "Vorlagen importieren".

| ✓ Überweisungsvorlagen | Übersicht                |        |                        |
|------------------------|--------------------------|--------|------------------------|
| ∠ Lastschriftvorlagen  | Überweisungsvorlagen     | + Net  | Je Vorlage             |
| Auslandsvorlagen       |                          | 1      | 🖉 Vorlagen bearbeiten  |
|                        | DE40 2139 0008           |        | 上 Vorlagen importieren |
|                        | Kontokorrent-/Gir okonto | Suchen | ↑ Vorlagen exportieren |

8. Wählen Sie das gewünschte Konto aus, klicken "Vorlagen hochladen" an (von Ihrem Speicherort, z.B. Desktop) – fertig.

Die Vorlagen sind nun im VR-OnlineBanking verfügbar und können für die Beauftragung von Einzelaufträgen sowie für Sammelaufträge verwendet werden.

Die folgenden Schritte zeigen exemplarisch die Ausführung von Sammelüberweisungen im VR OnlineBanking.

| VR Bank<br>zwischen den Meer  | en                                                                                 |
|-------------------------------|------------------------------------------------------------------------------------|
| Start Uberweisung Lastschrift | Aufträge Vorlagen Mitgliedschaft Darlehen Handel & Depot UnionDepot Börse & Märkte |
| Inland / SEPA                 |                                                                                    |
| Dauerauftrag                  | Kontokorrent-/Girokonto 0,00 EUR V                                                 |
| Sammelüberweisung             |                                                                                    |
| Ausland                       | Neue Sammelüberweisung                                                             |
|                               | Bezeichnung                                                                        |
|                               | Posten aus Vorlagen hinzufügen Neuen Posten erfassen                               |
|                               | Sammelüberweisungen im Entwurf Entwurf Speichem $ ightarrow$ wiederverwenden       |

- 1. Reiter "Überweisungen" -> "Sammelüberweisung" auswählen.
- 2. Datenfeld "Bezeichnung" befüllen.
- 3. Button "Posten aus Vorlagen hinzufügen" klicken.
- 4. 4. Gewünschte Vorlagen auswählen mit Auswahl der "Checkbox"
- 5. Button "Vorlagen übernehmen" klicken.

| VR Bank<br>zwischen den Meer<br>Start Überweisung Lastschrift | <b>en</b><br>Aufträge Vorlagen Mitgliedschaft Darlehen Handel & Depot UnionDepot Börse & Märkte                    |
|---------------------------------------------------------------|----------------------------------------------------------------------------------------------------|
| ☐ Inland / SEPA                                               |                                                                                                    |
| 키 Dauerauftrag                                                | VR Bank zdM eG<br>Kontokorrent-/Girokonto 0,00 EUR V<br>DE40 2139 0008                                             |
| Sammelüberweisung                                             |                                                                                                    |
| Ausland                                                       | Online verfügbarer Betrag (Inland) 200,00 EUR Online verfügbarer Betrag (EU) 200,00 EUR                            |
| 4                                                             | Neue Sammelüberweisung<br>Bezeichnung<br>Sammelüberweisung<br>Posten aus Vorlagen hinzufügen Neuen Posten erfassen |
|                                                               | Sammelüberweisungen im Entwurf Entwurf Speichem                                                                    |

| VR Bank zdM eG<br>Kontokorrent-/Girokonto |              | DE40 2139               | 0008                           |
|-------------------------------------------|--------------|-------------------------|--------------------------------|
| ∧ 3 ausgewählte Vorlagen                  |              | 3 Vor                   | lagen übernehme                |
| VORLAGE<br>TEST<br>TESTKunde              | -3,00 EUR    | VORLAGE<br>TEST<br>TEST | -5,00 EUI                      |
| ÖÜberweisungsvorlage                      | ✓ Bearbeiten | ✓ Überweisungsvorlage   | <ul> <li>Bearbeiter</li> </ul> |
|                                           | -E 00 rup    |                         |                                |

| 3 Posten                            |                     | 13,                            | 00 eur Q 🔗 Ξ↓             |
|-------------------------------------|---------------------|--------------------------------|---------------------------|
|                                     |                     |                                |                           |
| TESTKunde<br>TEST<br>DE25 2139 0008 | -3,00 EUR           | TEST<br>TEST<br>DE25 2139 0008 | -5,00 EUR                 |
| TESTKunde<br>TEST<br>DE25 2139 0008 | -5,00 EUR           | Posten aus Vorlagen hinzufügen | Neuen Posten erfassen     |
| Auftrag löschen Samme               | tüberweisungen im E | intwurf Entwurf O              | Prüfen & →<br>beauftragen |

- 6. Daten in der "Zusammenfassung" prüfen
- 7. Sammelüberweisungsaufträge mit orangenem Button "Prüfen und Beauftragen" an die Bank senden
- 8. Die Ausführung eines Sammelüberweisungsauftrages erfolgt durch die Bestätigung mit Ihrem persönlichen Sicherheitsmedium (SecureGo plus oder TAN Generator)

Bei Fragen steht Ihnen unsere Electronic Banking Abteilung unter 04321/9321 6666 zur Verfügung.